# 文化芸術・生涯学習情報ホームページ

【団体様用】操作マニュアル

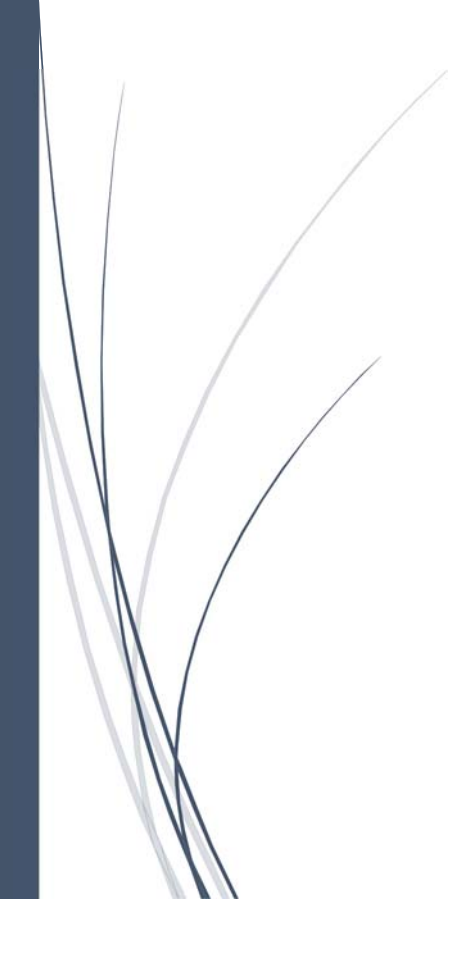

練馬区文化·生涯学習課

| 文化芸術・生涯学習情報サイト操作マニュアル |
|-----------------------|
|                       |

| 目次 | ζ                            |
|----|------------------------------|
| はじ | めに1                          |
| 1  | ホームページへのログイン1                |
| ፓ  | 7 ホームページを開く1                 |
| 1  | ′ ログイン画面を開く2                 |
| ウ  | ・ ホームページにログインする2             |
| 2  | トップページの表示内容                  |
| ፓ  | ′ メニューのご説明                   |
| 1  | /   処理状況表示                   |
| ウ  | 7 活動内容5                      |
| I  | - 申請中のイベント ※現在はまだ利用できません6    |
| 7  | ・ 処理決定済みのイベント ※現在はまだ利用できません6 |
| 3  | 団体情報の投稿7                     |
| ア  | 7 団体情報登録・変更画面を開く7            |
| ተ  | / 各入力項目のご紹介9                 |
| ウ  | り 団体情報の更新11                  |
| I  | _ 更新後のホームページ表示イメージ13         |
| 4  | 活動内容の投稿13                    |

| ア   | 活動内容登録・変更画面を開く13           |
|-----|----------------------------|
| イ   | 各入力項目のご紹介14                |
| ウ   | 活動内容の更新16                  |
| I   | 更新後のホームページ表示イメージ18         |
| 5 - | イベント情報の投稿 ※現在はまだ利用できません。18 |
| ア   | イベント情報登録画面を開く18            |
| イ   | 各入力項目のご紹介19                |
| ウ   | イベント情報の登録・申請29             |
| I   | イベント情報の表示イメージ              |
| 6   | パスワード変更31                  |
| ア   | パスワードを変更する場合31             |

はじめに

練馬区に登録している生涯学習団体のうち、ホームページへの掲載を申請頂いた団体が 利用するシステムの操作マニュアルです。

各団体にて団体情報の登録、活動内容の登録、イベント情報の申請が行えます。

- 1 ホームページへのログイン
  - ア ホームページを開く

インターネットブラウザを起動してホームページを開きます。

URL : <u>http://www.asobiosentoya.jp</u>

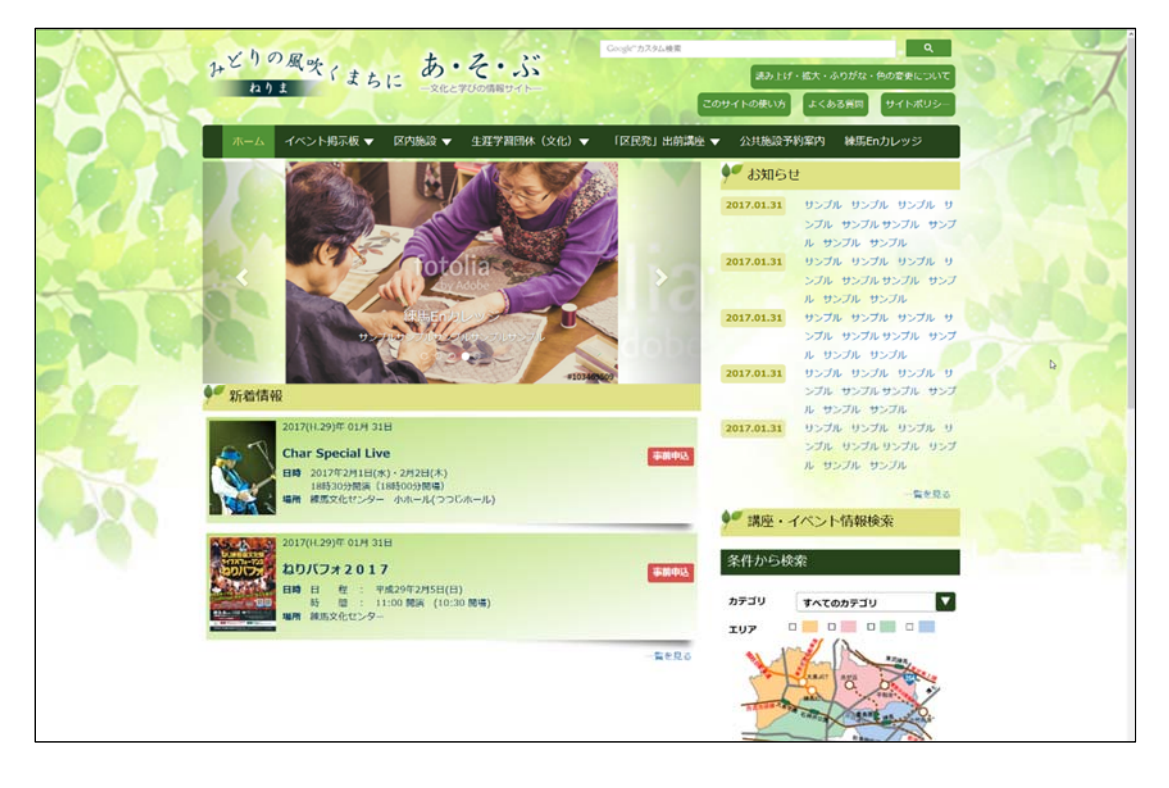

イ ログイン画面を開く

「生涯学習団体(文化)」をクリックするとメニューが表示するので、「ログイン」をク リックします。

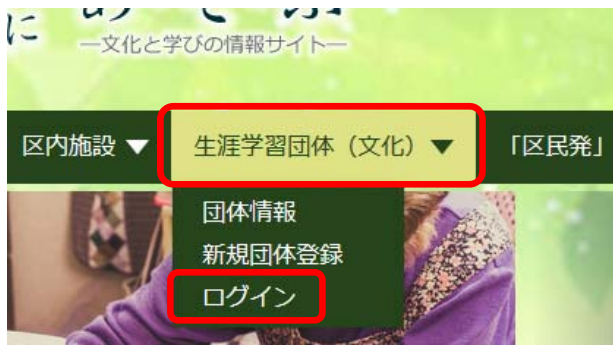

ウ ホームページにログインする

区から発行された ID・パスワードを入力して「ログイン」をクリックします。

※ I Dは数字 5 桁、パスワードは数字 4 桁です。

| <b>THE AND</b> | ト掲示板 ▼ 区内施設 ▼ 生涯学習団体(文化)▼ 「区民発」出前講座 ▼ 公共施設予約案内 | 線馬Enカレッジ |
|----------------|------------------------------------------------|----------|
| Sch .          | ♥ ログイン                                         |          |
| A CONTRACT     | ID                                             | 1.00     |
|                | /(29-K                                         | 6494     |
|                | ID. バスワードを忘れた方はこちら                             |          |
|                |                                                |          |
|                |                                                |          |
|                |                                                |          |

| 練馬区生涯学習センター 〒176-0012                                                                                                    | 練馬区豊玉北6丁日8番1号 電話:03-3991-1667 |  |
|----------------------------------------------------------------------------------------------------|-------------------------------|--|
|                                                                                                    |                               |  |
| A REAL PROPERTY AND A REAL PROPERTY AND A REAL PROPERTY A REAL PROPERTY AND A REAL PROPERTY AND A REAL PRO |                               |  |

|                             | A state of the state | -      |               |       |
|-----------------------------|----------------------|--------|---------------|-------|
| · MEMOR                     |                      |        |               |       |
| 活動内容                        |                      |        |               |       |
| 表示行政 10 一件                  |                      | 秋末:    |               | 1     |
| No • 申請日                    | タイトル                 |        | 1 (12)        |       |
|                             | データがありまし             | the    |               |       |
| Showing 0 to 0 of 0 entries |                      |        | 804-9 X04-9   |       |
| 99                          |                      |        |               |       |
| 申請中のイベント                    |                      |        |               |       |
| 表示打数 10 一件                  |                      | 86.# 1 |               |       |
| No • #258                   | 1.195                | 9124   | · 856 · ·     |       |
| 01 2016/12/09               | 16:03                | タイトル   | 1880 P        |       |
| 02 2016/12/09               | 17:31                | タイトル   | 編東中           | -     |
| 金2件中1件7/62件を表示              |                      |        | 807-5 1 807-5 |       |
|                             |                      |        | _             |       |
| 処理決定済みイベント                  |                      |        |               |       |
| 表示行数 10 - 一件                |                      | 校業:    |               |       |
| No • <b>#</b> idE           | 1 45                 | 9114   | till i        | *<br> |
| 01 2016/12/09               | 16:03                | タイトル   | 85            |       |
| 02 2016/12/09               | 17:51                | 94174  | *2            | -     |

ログインに成功すると、トップページが表示します。

- 2 トップページの表示内容
  - ア メニューのご説明

画面上部のメニューについてご説明します。

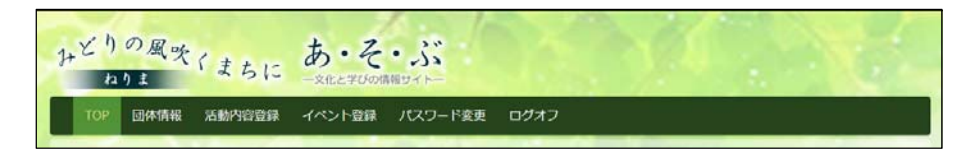

① T O P

トップページを表示します。

② 団体情報

団体情報の登録、変更する入力フォームを表示します。

③ 活動内容登録

活動内容を登録する入力フォームを表示します。

④ イベント登録 ※現在はまだ利用できません

イベント情報を登録、申請する入力フォームを表示します。

⑤ パスワード変更

ホームページにログインするためのパスワードを変更する画面を表示します。

⑥ ログオフ

ホームページからログオフします。

# イ 処理状況表示

トップページは「活動内容」「申請中のイベント」「処理決定済みイベント」の処理

|         | anterietz                                   |                  |        |                 |       |
|---------|---------------------------------------------|------------------|--------|-----------------|-------|
|         | 2.645                                       |                  |        |                 |       |
|         | 表示行数 10 一件                                  |                  | RA:    |                 |       |
| OAVE    | No • #38E                                   | 9116             |        | . 115           |       |
| A STALL | 3 2017/01/28                                | [2017年] 第1 第三動内容 |        | 成型中             |       |
| a sale  | 全1件中1件小台1件专家示                               |                  |        | Rost-9 1 Rost-9 |       |
|         | 単語中のイベント                                    |                  |        |                 | 04.44 |
|         | ●目前11日 - ●                                  |                  | 18.E : |                 |       |
| 1       | No • Gill                                   |                  | 9112   | 1 6581 1        |       |
|         | 01 2016/12/09                               | 16:00            | タイトル   | 61.0            |       |
|         | 02 2016/12/09                               | 17:31            | 9111   | 61÷             |       |
| 7       | <b>☆2/8-4</b> 1/8/9→52/8 + 前回               |                  |        | Non-s I Ron-s   |       |
| 20      | 処理決定済みイベント                                  |                  |        |                 | -     |
|         | 表示行款 10 - <del>介</del>                      |                  | 8E1    |                 |       |
|         | No • POTE                                   |                  | 9115   | 899 -           |       |
|         | 01 2016/12/09                               | 16:03            | 941-12 | Aut.            |       |
|         | 02 2016/12/09                               | 17:31            | 441N   | #42             |       |
|         | 23986(0001000000000000000000000000000000000 |                  |        | End-H Brod-H    |       |

状況を表示しております。

## ウ 活動内容

登録した活動内容が一覧で表示します。

| 活動内容    | 72H        |                   |     |               |
|---------|------------|-------------------|-----|---------------|
| 表示行数 10 | 0 ~ 件      |                   | 検索: |               |
| No      | ▲ 申請日      | ≑ タイトル            |     | ◆ 状態          |
| 3       | 2017/01/28 | [2017年] 第1回活動内容!! |     | 揭載中           |
| 全1件中 1件 | から1件を表示    |                   |     | 前のページ 1 次のページ |

# エ 申請中のイベント ※現在はまだ利用できません

作成(編集)中のイベント情報および申請をして承認待ちのイベント情報が一覧で

### 表示します。

| 表示行数 10 | ~ 件        |       | 検索:    |      |
|---------|------------|-------|--------|------|
| No      | ▲ 申請日      | ♦ 時刻  | ≑ タイトル | ◆ 状態 |
| 01      | 2016/12/09 | 16:03 | タイトル   | 編集中  |
| 02      | 2016/12/09 | 17:31 | タイトル   | 編集中  |

## オ 処理決定済みのイベント ※現在はまだ利用できません

# 申請をしたイベントの結果(承認・差戻し)が一覧で表示します。

| 処理決定済みイベント |            |       |        |               |  |
|------------|------------|-------|--------|---------------|--|
| 表示行数 10    | ) ~ 件      |       | 検索:    |               |  |
| No         | ▲ 申請日      | ♦ 時刻  | ♦ タイトル | ♦ 状態 ♦        |  |
| 01         | 2016/12/09 | 16:03 | タイトル   | 承認            |  |
| 02         | 2016/12/09 | 17:31 | タイトル   | 承認            |  |
| 全2件中 1件    | から2件を表示    |       |        | 前のページ 1 次のページ |  |

# 3 団体情報の投稿

### ア 団体情報登録・変更画面を開く

画面上部のメニューから「団体情報」をクリックします。

|                                          | みどりの風味くまちに あ・そ・ぶ<br>カリキ                            | 0.077                                                                                                    |
|------------------------------------------|----------------------------------------------------|----------------------------------------------------------------------------------------------------|
|                                          | 10 国体情報 「動内容登録 イベント登録 パスワード変更 ログオフ                 |                                                                                                    |
|                                          | ♦″ QUPKR                                           |                                                                                                    |
|                                          | 活動內容                                               |                                                                                                    |
| MOLD X                                   | 表示行数 10 ッ件 検索:                                     |                                                                                                    |
| 10 - C - C - C - C - C - C - C - C - C - | No         申謝日         タイトル         ⇒ 状態         ⇒ |                                                                                                    |
|                                          | 3 2017/01/28 [2017年] 第1回活動內容!! 掲載中                 | A DE LA DE LA DE LA DE LA DE LA DE LA DE LA DE LA DE LA DE LA DE LA DE LA DE LA DE LA DE LA DE LA DE LA DE LA DE |
|                                          | Ŷ1#中 1#から1#を表示 前のページ 1 次のページ                       |                                                                                                    |

入力フォームが開くので、各項目の入力をしてください。

# ※グレーアウトしている箇所は変更不可項目です。

| り+どりの<br>り→どりの<br>12 り1<br>100 同<br>※1:日本名、代<br>●<br>●<br>日本<br>14:日本名、代<br>●<br>●<br>日本<br>14:日本名、代<br>●<br>●<br>日本<br>14:日本名、代<br>●<br>●<br>日本<br>14:日本名、代<br>●<br>●<br>日本<br>14:日本<br>14:日本<br>15:日本<br>14:日本<br>14:日本<br>15:日本<br>15: | <b>風吹くまちに あ・そ・</b><br>- SELE マリの構築<br>体情報 ス計内容量録 ・<br>-<br>表表、連絡短当者の変更には申請が必要です<br>編集                                                                                                    | くび<br>マイトー<br>イベント登録 ▼ パスワード変更 ログオフ<br>1. 変更する場合は こちら の中請書を提出してください。                                                                                                    | 赤枠内は変更不可<br>項目です |
|----------------------------------------------------------------------------------------------------|----------------------------------------------------------------------------------------------------|----------------------------------------------------------------------------------------------------|------------------|
| 上         上         L         L                                                                                                    | エ1 ジンブルダン     エ1 ジンブルダン     エ1 ジンブルボネ     エ1 ジンブルボネ     エ1 ジンブルボネ     エ1 ジンブルボネ     エ1 ボーン     エ1 ボーン     エ1 ボーン     エ1 ボーン     エ1 ボーン     エ1 ボーン     エ1 ボーン     エ1 ボーン     エ1 ボーン     エ1 ボーン     エ1 ボーン     エ1 ボーン     エ1 ボーン     エ1 ボーン     エ1 ボーン | 91<br>7<br>11<br>12<br>10<br>13<br>14<br>10<br>18<br>14<br>10<br>18<br>14<br>18<br>14<br>18<br>14<br>18<br>14<br>18<br>14<br>18<br>14<br>18<br>18<br>18<br>18<br>18<br>18<br>18<br>18<br>18<br>18<br>18<br>18<br>18 |                  |
| 主な派射日                                                                                                    | ■ (複数可)<br>□ その他(                                                                                                    | □★ □★ □金 □± □日<br>)                                                                                                    |                  |

| ±200X∓40                                 | N                                                                                                |       |
|------------------------------------------|--------------------------------------------------------------------------------------------------|-------|
| 会局数                                      | -<br>総裁 10 回入<br>(4)取り 初始 5 回入 女性 5 回入                                                           |       |
| 入会門格 第100文字句5                            | どなたても入会いただけます                                                                                    |       |
| 入会員・会員                                   | 승 겸 入会酒 0 8 円 月会酉 500 8 円 年会酉 0 8 円                                                              |       |
| 主な活動日 王 (礼数句)                            | ロ月 ロ火 □水 □木 □金 □土 □目<br>□ その他()                                                                  |       |
| 主な活動の時間帯                                 | 15 × 00 · ~ 17 · 00 ·                                                                            |       |
| 主な活動場所                                   | 生涯デヨセンター                                                                                         |       |
| 開任URL                                    | http://www.sample-dantai.jp                                                                      |       |
| 百歳アップロード                                 | 参照ファイルが運動されていません。                                                                                |       |
| 公開可能な連絡先                                 |                                                                                                  | 1 N N |
|                                          |                                                                                                  |       |
| フリガナ 🔹                                   | בלא דעיק                                                                                         | T .   |
| フリガナ         ※           注請先氏名         ■ | 1 ネリマ パナコ<br>1 脚馬 石子                                                                             |       |
| フリガナ<br>注意先<br>                          | <ol> <li>ネリマ パナコ</li> <li>第66 石子</li> <li>電話書号</li> <li>00-3991-1667</li> <li>1 FAX間号</li> </ol> |       |

# 《変更不可項目の内容を変更するには、申請書の提出が必要です》

下図の「こちら」から団体情報登録(変更)申請書をダウンロードできます。

ダウンロードをするには、「こちら」を右クリックして「対象をファイルに保存」を選択して

ください。

|       | + どりの風吹くまちに<br><u> ちり1</u><br>TOP 田林浩報 → Sabings<br>※11: 田林名、代表者、運輸担当者の変更にはの<br>◆ 町休情報編集 | ひ・そ・ぷ<br>ルとすつの周囲サイトー<br>録 ▼ イベント会社 ▼ バスワード変更 ログオフ<br>用語が必要です。変更する場合 たちらの Ti請言を提出してください。 |  |
|-------|------------------------------------------------------------------------------------------|-----------------------------------------------------------------------------------------|--|
|       | 团体情報                                                                                     |                                                                                         |  |
| Sur W | フリガナ ※1                                                                                  | サンプレダンタイ                                                                                |  |

※団体情報登録(変更)申請書はPDFファイルです。ダウンロード後、印刷して

必要事項を記入の上、練馬区に提出してください。

- イ 各入力項目のご紹介
  - ① 活動内容・プロフィール

団体がどのような活動を行っているかの紹介や募集案内などを 200 文字以

内で記入してください。

| 活動内容・プロフィール |  |
|-------------|--|
| ※200文字以内    |  |

② 会員数

会員数の総人数、男・女の内訳人数を入力してください。

| <b>AII</b> 時 | 総数 | 0  |    | 1 | Y |   |   |    |   |   |
|--------------|----|----|----|---|---|---|---|----|---|---|
| TIMEA        | (内 | 数) | 男性 | 0 |   | ¢ | Y | 女性 | 0 | ٨ |

※入力欄右端にある上下矢印をクリックして人数を入力することもできます。

③ 入会資格

入会するために必要な資格要件を100文字以内で入力してください。

| 入会資格 | ※100文字以内 |    |
|------|----------|----|
|      |          | l. |

④ 入会費·会費

会費情報(入会費・月会費・年会費)を入力してください。

| 入会費・会費 | 会 | 費 | 入会費 | • | 円 | 月会費 | 0 | E F | 円 1 | 年会費 | 0 | • | 円 |
|--------|---|---|-----|---|---|-----|---|-----|-----|-----|---|---|---|

#### ※入力欄右端にある上下矢印をクリックして金額を入力することもできます。

⑤ 主な活動日

曜日の枠をクリックして主な活動曜日を選択してください。

曜日が定まっていない場合は下段の「その他」の枠を選択し、右側の入力欄

に活動サイクルを入力してください。

| 主办注题口          | ※(複数可) | □月               | □火  | □水 | □木 | □金 | □± |  |
|----------------|--------|------------------|-----|----|----|----|----|--|
| 12 /d-/1930 Li |        | □ <del>7</del> ( | の他( |    |    |    |    |  |

⑥ 主な活動の時間帯

開始・終了時間を時・分ごとにクリックして時間を選択してください。

| 主な活動の時間帯 |  |
|----------|--|
|          |  |

⑦ 主な活動場所

#### 主に利用している場所(施設名)を入力してください。

主な活動場所

⑧ 関連 URL

団体で運営しているホームページ(Facebook 等)があれば URL を入力し

てください。

| 88/主いい       |  |
|--------------|--|
| <b>閃理UKL</b> |  |
|              |  |
|              |  |

⑨ 画像アップロード

団体の特徴となる写真を登録することができます。「参照」ボタンをクリックして

団体紹介ページに表示したい画像を選択してください。

|--|

#### ウ 団体情報の更新

前項①から⑨までの入力が終わったら画面下部の「確認ページへ進む」をクリックし

ます。

|                                                     | 诸功先 #1 | 電話番号<br>FAX番号 | 03-3991-1667                |  |  |  |  |  |  |
|-----------------------------------------------------|--------|---------------|-----------------------------|--|--|--|--|--|--|
|                                                     |        | Eメールアドレス      | sample@city.nerima.tokyo.jp |  |  |  |  |  |  |
| 補助ページへ進む                                            |        |               |                             |  |  |  |  |  |  |
| 線馬2世現学習センター 〒176-0012 線馬2世玉26丁目8時1号 電話:03-3991-1667 |        |               |                             |  |  |  |  |  |  |

確認画面が表示するので入力内容を確認してください。

入力内容に問題がなければ、「更新」をクリックしてください。更新完了メッセージ画 面に移ります。

入力内容を編集したい場合は「入力画面に戻る」をクリックしてください。

| (4372)      | 电线向导              | 03 3991-1667                 |
|-------------|-------------------|------------------------------|
| <b>挫</b> 威先 | FAX番号<br>Eメールアドレス | semple@city.revirna.tokyo.jp |
|             | <u>م</u> لا [     | <b>地山に改る 伊敏</b>              |
|             |                   |                              |
|             | ENTRU-9 176-0     |                              |

更新完了メッセージが表示したら団体情報の投稿は完了です。トップページに戻る

には「TOP」または「処理状況一覧へ」をクリックしてください。

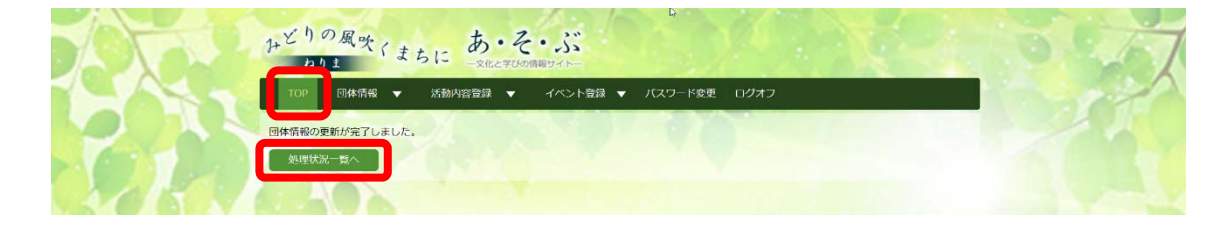

# エ 更新後のホームページ表示イメージ

団体情報の更新が完了後のホームページでの表示イメージです。

|                                       | <u>-</u> 2 7×          | ント周示戦 ▼ 区内施設 ▼ 生涯り           | 学習出体(文化)▼ 11218年1日時講座 ▼ 公共施設予約室内 観馬ヒカルッジ |
|---------------------------------------|------------------------|------------------------------|------------------------------------------|
| 1 1 1 1 1 1 1 1 1 1 1 1 1 1 1 1 1 1 1 | 団体情報                   |                              |                                          |
|                                       | > 7 & 9 > 9 イ<br>ンプル団体 |                              |                                          |
| #>3                                   | カルとしてご紹                | 介する団体です!                     |                                          |
| 25                                    | 分别                     |                              |                                          |
| II O                                  | 利用する施設                 | 生涯学習センター                     | PLE SAMPLE #                             |
| 200 200                               | 8                      | ±                            | SAME AND L                               |
| 15.9                                  | 1990                   | 15:00 ~ 17:00                |                                          |
| 入會                                    | 218·夏丹                 | どなたでも入会いただけます                | SMIT SPE                                 |
| 会員                                    | R                      | 秘政:10人<br>男:5人女:5人           | * SAMPLE . SAM                           |
| 0.0                                   |                        | 入会費:0円<br>月会費:500円<br>年会費:0円 | shuttestsck                              |
| rta.                                  | e .                    | 線馬 太郎                        | 2017-01-28 00:00:00 [2017年] 第1回活動內容 ( )  |
| 1940                                  | 先祖当者                   | ネリマ ハナコ<br>練馬 花子             |                                          |
| 4.5                                   | 费号                     | 03-3991-1667                 |                                          |
| FAX                                   | 勝弓                     |                              |                                          |
| ×-                                    | ルアドレス                  | sample@city.nerima.tokyo.jp  |                                          |
| URL                                   |                        | http://www.sample-dantai.jp  |                                          |
|                                       |                        |                              |                                          |
|                                       |                        |                              |                                          |

- 4 活動内容の投稿
  - ア 活動内容登録・変更画面を開く

画面上部のメニューから「活動内容登録」をクリックします。

|         | みどりの風吹                  | まちにあ・そ     | •              |         |             | 5077 |
|---------|-------------------------|------------|----------------|---------|-------------|------|
|         | TOP 団体情報                | ▼ 活動内容登録 ▼ | イベント登録 🔻 バスワード | 変更 ログオフ |             |      |
|         | • 処理状況                  |            |                |         |             |      |
|         | 活動内容                    |            |                |         |             |      |
| MIN     | 表示行数 10 🗸 件             |            |                | 検索:     |             |      |
|         | No                      | * 申請日      | タイトル           |         | • 状態 •      |      |
| 11-1-10 |                         |            | データがありません。     |         |             |      |
|         | Showing 0 to 0 of 0 ent | ries       |                |         | 前のページ 次のページ |      |

| ●● 活動報告新規    | 191k                                     |     |
|--------------|------------------------------------------|-----|
| 活動日          | [参集] 2017 年 02 月 1 日                     | 103 |
| 30. B0116/78 |                                          |     |
| 9114         | (øg)                                     |     |
| *2           | III.400交平成内                              | 34  |
| 画像アップロード     | 参照 ファイルが選択されていません。<br>参照 ファイルが選択されていません。 |     |
| BNER         | □ すぐに掲載する<br>※後日掲載としたい場合はチェックを外してください。   |     |
|              | 確認ページへ進む                                 |     |

入力フォームが開くので、各項目の入力をしてください。

- イ 各入力項目のご紹介
  - ① 活動日 ※入力必須項目

活動をした年月日を選択してください。

(初期表示は画面を開いた当日が選択されています。)

| 17 ~年 01 ~月 31 ~日 |
|-------------------|
|-------------------|

② 活動場所

活動をした場所(施設名)を入力してください。

| con Alia ante trac |  |  |  |  |  |
|--------------------|--|--|--|--|--|
| 2530/10/71         |  |  |  |  |  |
|                    |  |  |  |  |  |

## ③ タイトル ※入力必須項目

活動内容のタイトルを入力してください。

|      | Castory |  |
|------|---------|--|
| タイトル | [必須]    |  |
|      |         |  |

④ 本文

活動内容を400文字以内で入力してください。

| 本文<br>※400文字以内 |  |
|----------------|--|
|                |  |

⑤ 画像アップロード

活動時の写真を2枚まで登録することができます。「参照」ボタンをクリックし

て活動報告紹介ページに表示したい画像を選択してください。

|            | 参照 ファイルが選択されていません。 |
|------------|--------------------|
| Elwy 200-F | 参照 ファイルが選択されていません。 |

⑥ 即時掲載

入力した活動報告を更新後すぐに掲載する場合は、「すぐに掲載する」の枠 をクリックしてください。この時点では登録のみとして掲載をしない場合は空白の ままにしてください。

| 即時代載 | □ すぐに掲載する<br>※後日掲載としたい場合はチェックを外してください。 |
|------|----------------------------------------|
|      |                                        |

ウ 活動内容の更新

前項①から⑥までの入力が終わったら画面下部の「確認ページへ進む」をクリックし

ます。

| 292 | 西線アップロード | 参照 ファイルが選択されていません。<br>参照 ファイルが選択されていません。 |  |
|-----|----------|------------------------------------------|--|
|     | 即時時候     | 日 すぐに時載する<br>※後日掲載としたい場合はチェックを外してください。   |  |
|     |          | 構造ページへ進む                                 |  |
|     |          |                                          |  |

確認画面が表示するので入力内容を確認してください。

入力内容に問題がなければ、「更新」をクリックしてください。 更新完了メッセージ画 面に移ります。

入力内容を編集したい場合は「入力画面に戻る」をクリックしてください。

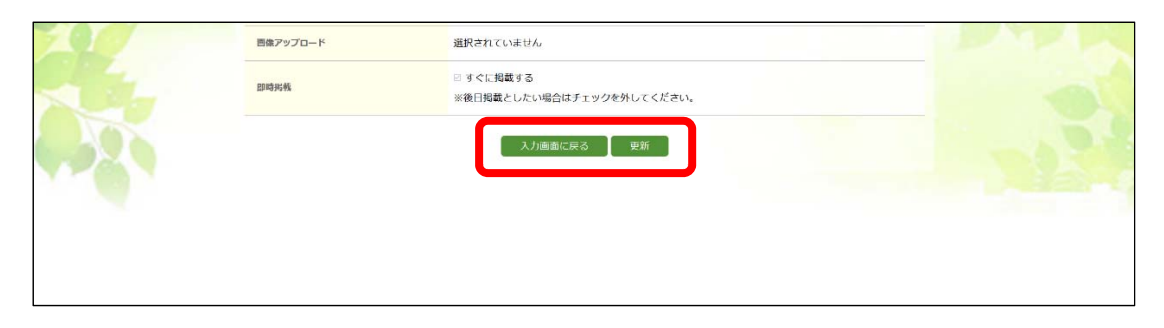

更新完了メッセージが表示したら活動内容の投稿は完了です。トップページに戻る

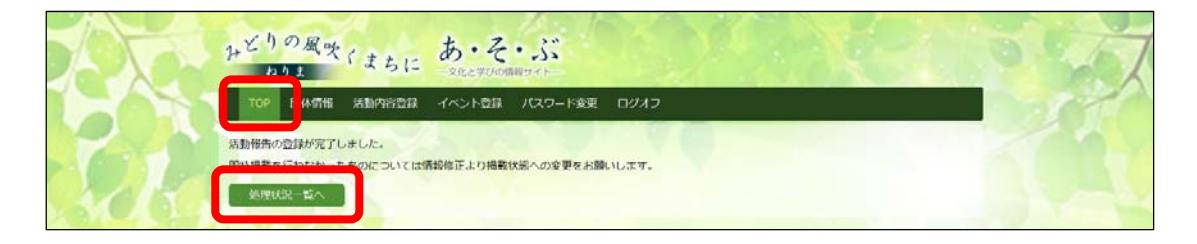

には「TOP」または「処理状況一覧へ」をクリックしてください。

エ 更新後のホームページ表示イメージ

活動内容の更新が完了後のホームページでの表示イメージです。

|       | みどりの風吹くまちにあ・そ・ぶ<br>わりま                                             | Congr か3324編集<br>総办上げ・拡大・あのが足・位の変更について<br>このサイトの扱い方 よくある賞賞 サイトポリシー |
|-------|--------------------------------------------------------------------|--------------------------------------------------------------------|
|       | ホーム イベント掲示板 👻 区内施設 👻 生涯学調団体(文化) 👻                                  | 「区民党」出前講座 ▼ 公共施設予約案内 練馬Enカレッジ                                      |
|       | ♥ 活動報告                                                             |                                                                    |
| MOO N | [2017年] 第3回活動內容!!                                                  |                                                                    |
|       | 近新田     2017/02/03       近新昭所     生豆学習センター       *第三回 サンプルを表示しました★ |                                                                    |
|       | EB体结報                                                              | Nga                                                                |

- 5 イベント情報の投稿 ※現在はまだ利用できません。
  - ア イベント情報登録画面を開く

画面上部のメニューから「イベント登録」をクリックします。

| ひとりの風吹くまちし     | あ・そ・ぶ               |        |
|----------------|---------------------|--------|
| TOP 団体情報 活動内容登 | そうしょう イベント登録 パスワード変 | 更 ログオフ |

|     | → どりの風吹くま<br><u> わりま</u><br>TOP 団体術術 活動の<br>・<br>講座・イベント申請 | ちに<br><sup>密登録</sup> イノ | <b>ろ・そ・ぶ</b><br>RE270の編曲サイト-<br>ペント登録 JCスワード変更 ロクオフ                                                                     | Z |
|-----|------------------------------------------------------------|-------------------------|----------------------------------------------------------------------------------------------------|---|
| SCE | スパリオーム                                                     | [参演]                    |                                                                                                    |   |
|     | 減度・イベント内容                                                  | (参照)                    | (M920027 ) 2002/#60/10M26C2886/10/#17.                                                                                  |   |
|     | 会议会                                                        | (88)                    | 10%のみごお人ください。                                                                                                    | - |
|     | 全运往来                                                       | (88)                    | 〒         ・         ①所称家           約 176-0012 半角数字で入力してください、粉密当年を入力すると実施エリア協定となります。           副学は半角で入力してください、約 課馬広告主定 1 |   |
|     | 交通アクセス                                                     | (必須)                    |                                                                                                    |   |

入力フォームが開くので、各項目の入力をしてください。

- イ 各入力項目のご紹介
  - 1. 講座・イベント名

講座名またはイベント名を入力してください。

| 調座・イベント名 [4 | 必須] |  |  |
|-------------|-----|--|--|
|             |     |  |  |

2. 講座・イベント内容

講座またはイベントの内容を200文字以内で入力してください。

| 講座・イベント内容 | [必須] |                               |  |
|-----------|------|-------------------------------|--|
|           |      | (残り200文字 ) 200文字以内で簡潔にお願いします。 |  |

3. 会場名

講座またはイベントの会場名(施設名)を入力してください。

| 会場名 [ | [必須] | 1か所のみご記入ください。 |  |
|-------|------|---------------|--|

#### 4. 会場住所

会場(施設)の住所を入力してください。

| 会場住所 | [do:38] | <ul> <li>〒 - 住所検索</li> <li>例) 176-0012 半角数字で入力してください。郵便番号を入力すると実施エリア指定となります。</li> </ul> |
|------|---------|-----------------------------------------------------------------------------------------|
|      |         | 数字は半角で入力してください。 例)練馬区豊玉北6-12-1                                                          |

5. 交通アクセス

会場への交通手段を入力してください。

| 交通アクセス | (必須) |              |  |
|--------|------|--------------|--|
|        |      | 例) 練馬駅から徒歩7分 |  |

6. 開催日

講座またはイベントの開催日を選択してください。

| 3 |  |
|---|--|
|---|--|

7. 終了日

講座またはイベントの終了日を選択してください。

| ~ <b>H</b> |  |  |
|------------|--|--|
|------------|--|--|

8. 掲載終了日

講座・イベント情報の掲載終了日を選択してください。

| - 単純数フロ 「入场】    | 2017 ~年 02 ~月 4 ~日       |
|-----------------|--------------------------|
| 1982F1 D [2033] | イベント終了後は速やかに掲載を終了してください。 |

9. 日時詳細

講座またはイベントの日時詳細を入力してください。

|      | • 開催時間                              |
|------|-------------------------------------|
| 口时計構 | 例) 9:00~15:00                       |
|      | ・開催日が複数ある                           |
|      | 例)每週金曜日 全12回 9:00~15:00             |
|      | ・開催日が複数あり開催時刻や場所が異なる                |
|      | 例)2016年10月1日(土)13:00~17:00 光が丘区民ホール |
|      | 10月8日(土)9:00~12:00 生涯学習センター         |
|      |                                     |

## 10. 対象·定員

# 参加対象条件や定員数を入力してください。

|          |     | ● どなたでも ○ 対象定員あり  |  |
|----------|-----|-------------------|--|
|          |     |                   |  |
| 対象・定員 [d | 6a) |                   |  |
|          |     |                   |  |
|          |     | 例) 小学生以上、20名(先着順) |  |
|          |     |                   |  |

# 11.事前申込

事前申込の有無を選択してください。

事前申込 [必須] ⊛ 不要 ○ 要

12. 申込方法

申込方法を選択してください。(複数選択可)

| 申込方法 [必須] |  | 直接窓口 <sub>□</sub> TEL <sub>□</sub> E-mail <sub>□</sub> FAX<br>郵送 <sub>□</sub> ホームページ <sub>□</sub> その他 |
|-----------|--|----------------------------------------------------------------------------------------------------|
|-----------|--|----------------------------------------------------------------------------------------------------|

#### 13. 申込開始

### 申込開始日を選択してください。

申込開始

2017 ~年 02 ~月 4 ~日

14. 申込終了

申込終了日を選択してください。

申込終了

2017 ~年 02 ~月 4 ~日

#### 15. 申込詳細

申込方法の詳細を入力してください。

16.料金

## 講座またはイベントの参加料金の有無を選択してください。

| 料金 [必須] | ● 無料 ○ 有料                               |
|---------|-----------------------------------------|
|         | 講座・イベントの参加費が無料でも、教材費等実費がかかる場合は、有料になります。 |

## 17.料金(金額)

## 参加料金の詳細を入力してください。

| 利金(金額) 【必須 | 1                                                               |  |
|------------|-----------------------------------------------------------------|--|
|            | 例)受講料2,000円、教材費500円<br>例)大人200円、子ども(小学生以下)100円、入館料500円は別途かかります。 |  |

18. イベントページ URL

該当の講座・イベント情報を他に掲載しているホームページがある場合は

URL を入力してください。

| イベントページURL | 講座・イベントが紹介されているページをご記入ください。 |  |
|------------|-----------------------------|--|

19. 画像アップロード

# 該当の講座・イベント情報を紹介しているチラシや写真を登録することができ ます。「参照」をクリックして講座・イベント情報ページに表示したい画像を選択

してください。

|          | <b>参照…</b> ファイルが選択されていません。                                       |
|----------|------------------------------------------------------------------|
| 画像アップロード | チラシまたは写真を掲載いたします。<br>※3枚・計3MB以内、JPEG/GIF/PNG/PDF形式でアップロードしてください。 |

#### 20.主催

講座またはイベントの主催者名を入力してください。

| 主仙 [d | 必须] | 主催者名をご記入ください。 |  |
|-------|-----|---------------|--|

## 21. 問い合わせ先名称

講座・イベント情報の問い合わせ先名称を入力してください。

| 問い合わせ先名称 [必須 |
|--------------|
|--------------|

※団体名を予め表示します。

22. [問い合わせ先] 担当者

問い合わせする際の担当者名を入力してください。

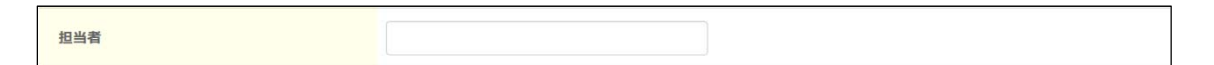

※団体様の連絡先担当者名を予め表示します。

23. [問い合わせ先] 電話番号

問い合わせする際の電話番号を入力してください。

|           | •                             |
|-----------|-------------------------------|
| 電話番号 [必須] | 半角数字で入力してください。 例)03-3993-1111 |
| ł         | 確認用                           |

※団体様の連絡先電話番号を予め表示します。

## 24. [問い合わせ先] FAX 番号

# 問い合わせする際の FAX 番号があれば入力してください。

|       | · · ·                         |                               |
|-------|-------------------------------|-------------------------------|
| FAX番号 | 半角数字で入力してください。 例)03-3993-1111 | 半角数字で入力してください。 例)03-3993-1111 |

## ※団体様の連絡先 FAX 番号を予め表示します。

#### 25. [問い合わせ先] メールアドレス

#### 問い合わせする際のメールアドレスがあれば入力してください。

| メールアドレス | 半角英数字で入力してください。 例)scenter@city.nerima.tokyo.jp |
|---------|------------------------------------------------|

※団体様の連絡先メールアドレスを予め表示します。

26.入力者情報について

問い合わせ先情報と異なる場合は以下の項目を入力してください。問い合

わせ先情報と同一の場合は「問い合わせ先と同じ場合はチェックを入れてくだ

さい。」をクリックして次の登録手順に進んでください。

入力者情報 (こちらの情報は公開されません。管理のために使用します。)

27. [入力者情報] 施設·団体名

入力した施設名または団体名を入力してください。

| 施設・団体名 [必須 |  |  |
|------------|--|--|
|------------|--|--|

# 28. [入力者情報] 担当者

## 担当者名を入力してください。

| 担当者 [必須] |  |
|----------|--|
|          |  |

#### 29. [入力者情報] 電話番号

## 電話番号を入力してください。

| 電話番号 [必須] 半角数字で入力してください。 例)03-3993-1111 |   |                   | •              | -              |
|-----------------------------------------|---|-------------------|----------------|----------------|
|                                         | æ | 話冊号 [ <b>必須</b> ] | 半角数字で入力してください。 | 例)03-3993-1111 |

# 30. [入力者情報] FAX 番号

FAX 番号があれば入力してください。

|       | -                | -              |
|-------|------------------|----------------|
| FAX番号 | 半角数字で入力してください。 例 | ) 03-3993-1111 |

# 31. [入力者情報] メールアドレス

メールアドレスを入力してください。

| メールアドレス | [必須] | 半角英数字で入力してください。 例)scenter@city.nerima.tokyo.jp |
|---------|------|------------------------------------------------|
|         |      | 確認用                                            |

# ウ イベント情報の登録・申請

前項の入力が終わったら画面下部の「確認ページへ進む」をクリックします。

| All of H                         |                                                                                                    |
|----------------------------------|----------------------------------------------------------------------------------------------------|
| (2)調明 (2)調                       | 03         -         3996         -         3311           半角酸字で入力してください。         例         03-3993-1111 |
| FAX勝号                            | ・ ・ ・ ・ ・ ・ ・ ・ ・ ・ ・ ・ ・ ・ ・ ・ ・ ・ ・                                                                    |
| メールアドレス [8月]                     | sample@city.nerima.tokyo.jp       半角美数字で入力してください。 例 scenter@city.nerima.tokyo.jp                         |
| -<br>入力者情報(こちらの情報は公開されません。管理のために | = 夢と容な著文衣見を思念状。                                                                                          |
| 施設·団体名 [必須]                      |                                                                                                    |
| 担当者                              |                                                                                                    |
| (25.前书)                          | ・     ・       半角数字で入力してください。     例0 03-3993-1111                                                         |
| FAX勝時                            |                                                                                                    |
| メールアドレス (8)(8)                   | 半角疾動学で入力してください。 例) scenter@city.nerima.tokyo.jp な                                                        |
|                                  | 様素ページへ戻る 博道ページへ進む                                                                                        |

確認画面が表示するので入力内容を確認してください。

入力内容に問題がなければ、「登録」をクリックしてください。更新完了メッセージ画

面に移ります。

入力内容を編集したい場合は「戻る」をクリックしてください。

| 電話番号    | 03-3996-3311                |
|---------|-----------------------------|
| FAX番号   |                             |
| メールアドレス | sample@city.nerima.tokyo.jp |
|         | 戻る 登録                       |

更新完了メッセージが表示したら活動内容の投稿は完了です。トップページに戻る

には「TOP」または「処理状況一覧へ」をクリックしてください。

|      | ひとりの風吹くまちに あ・そ・ぶ                                      | 0 × 1 |
|------|-------------------------------------------------------|-------|
| 1000 | TOP 操作権 活動内容登録 イベント登録 パスワード変更 ログオフ<br>法動性性の登録が完了しました。 |       |
| Rk   | mは過剰を行われたったものについては情報性正より過剰状態への変更をお願いします。<br>処理状況一覧へ   | 9647  |

※登録が完了すると講座・イベント情報掲載の承認待ちとなります。

エ イベント情報の表示イメージ

| レビ <sup>り</sup> の奥吹(<br>わり<br>本山 イベト<br>[テスト] (親議会会)<br>二二 |        | ●         ●         ●         ●         ●         ●         ●         ●         ●         ●         ●         ●         ●         ●         ●         ●         ●         ●         ●         ●         ●         ●         ●         ●         ●         ●         ●         ●         ●         ●         ●         ●         ●         ●         ●         ●         ●         ●         ●         ●         ●         ●         ●         ●         ●         ●         ●         ●         ●         ●         ●         ●         ●         ●         ●         ●         ●         ●         ●         ●         ●         ●         ●         ●         ●         ●         ●         ●         ●         ●         ●         ●         ●         ●         ●         ●         ●         ●         ●         ●         ●         ●         ●         ●         ●         ●         ●         ●         ●         ●         ●         ●         ●         ●         ●         ●         ●         ●         ●         ●         ●         ●         ●         ●         ●         ●         ● |  |
|------------------------------------------------------------|--------|----------------------------------------------------------------------------------------------------|--|
|                                                            | カテゴリ   | 文化品质                                                                                                    |  |
|                                                            | 148    | つくったみそ (月25g) 日、お社ち得りで含ます。発酵剤酸素解で、お白し上がついただけます。                                                                                                    |  |
|                                                            | 24     | 花科が公開らるさと文化加 10 由焼草2<br>伊那:<br>単規定区開料均5-12-16                                                                                                    |  |
|                                                            | -      |                                                                                                    |  |
|                                                            | 文庫アクセス | れた日期に利用に加加した。それに見たい。<br>おは何は、一時に、日本であれば、一次ので、「しまない」<br>おは何は、一時に、「しまであれば」」とれない。<br>とのかり、日時についた。ためなられば、「おだい」、<br>となった。」<br>になった。ここのから、「しまなん」<br>「おん」の、しまなのかれ」、ここのから、「おない」、<br>「おん」の、しまなのかれ」、ここのから、<br>「おん」の、しまなのかれ」、ここのから、<br>「おん」の、しまなのかれ」、ここのから、<br>「おん」の、しまなのかれ」、ここのから、<br>「おん」の、しまなのかれ」、ここのから、<br>「おん」の、しまなのかれ」、ここのから、<br>「おん」の、しまなのかれ」、ここのから、<br>「おん」の、しまなのか。<br>「おん」の、ここのから、<br>「おん」の、ここのから、<br>「おん」の、ここのから、<br>「おん」の、ここのから、<br>「おん」の、ここのから、<br>「おん」の、<br>「おん」の、<br>「」、<br>「おん」の、<br>「」、<br>「」、<br>「」、<br>「」、<br>「」、<br>「」、<br>「」、<br>「」                                                                                                    |  |
|                                                            | 116    | 3485~1683                                                                                                    |  |
|                                                            | HR-ZH  | 208 (968)                                                                                                    |  |

イベント掲載が承認完了後のホームページでの表示イメージです。

6 パスワード変更

ア パスワードを変更する場合

パスワードは任意の数字4桁に変更することができます。

画面上部のメニューから「パスワード変更」をクリックします。

|        | ひょうの風吹くまちにあ、そ、ぶ                               | 5 CAT         |
|--------|-----------------------------------------------|---------------|
|        | 1012 四体機能 マ 活動内容量群 マ イベント量群 マ パスワード変更 ログオフ    |               |
|        | ● <sup>●</sup> 処理化況                           |               |
|        | 活動內容                                          |               |
| SIDE X | 表示行數 10 。件 執票:                                |               |
|        | No 中油日 タイトル 鉄橋                                | 66            |
|        | データがありません。                                    | A CONTRACTOR  |
|        | Shawing 0 to 0 of 0 entries Midor-52 300/4-52 | CONTRACTOR IN |

パスワード変更画面が開くので、「現在のパスワード」「新しいパスワード」「新しいパ

|             | 国体研報 ▼ 活動内容量数 ▼ イベント量数 ▼ | パスワード変更 ログオフ | -27 |
|-------------|--------------------------|--------------|-----|
| X ( 5 . ( ) | ● パスワード変更                |              |     |
|             | 現在のバスワード                 |              |     |
| 1202        | 新しいバスワード                 |              |     |
| and and     | 新しいバスワード (確認用)           |              |     |
|             | 52                       |              | •   |
|             |                          |              |     |
| 3.0         |                          |              |     |
|             |                          |              |     |
|             |                          |              |     |

スワード(確認用)」を入力して「変更」をクリックしてください。

現 在 のパスワード:練馬区から発行されたパスワード(数字4桁)を入力

します。

新しいパスワード:変更したいパスワード(数字4桁)を入力します。

新しいパスワード(確認用):「新しいパスワード」で入力した値をもう一度入力しま

す。

次回のログインから、新しいパスワードでログインすることができます。